A plataforma **portugalathleticsresults.pt** permite realizar e consultar inscrições, visualizar as **starlists e os resultados na hora,** no dia da competição.

O processo de inscrição é extremamente simples, há 3 métodos possíveis para realizar a inscrição, através do LOGIN DO CLUBE, INSCRIÇÃO FILIADO, INSCRIÇÃO NÃO FILIADO.

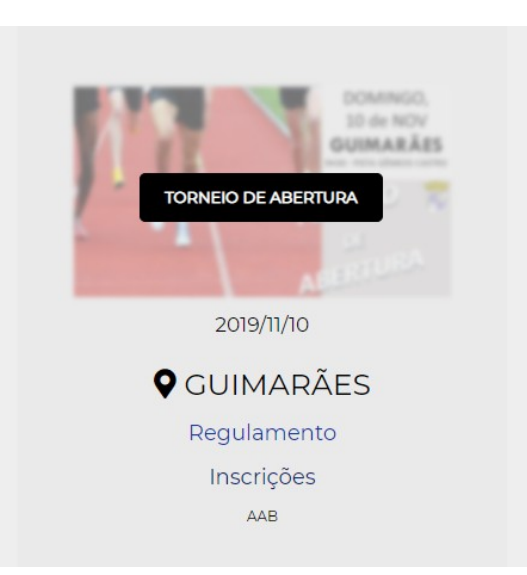

INSCRIÇÕES

O primeiro passo é selecionar a competição e clicar em inscrições, selecionando depois a opção LOGIN CLUBES ou outra disponível.

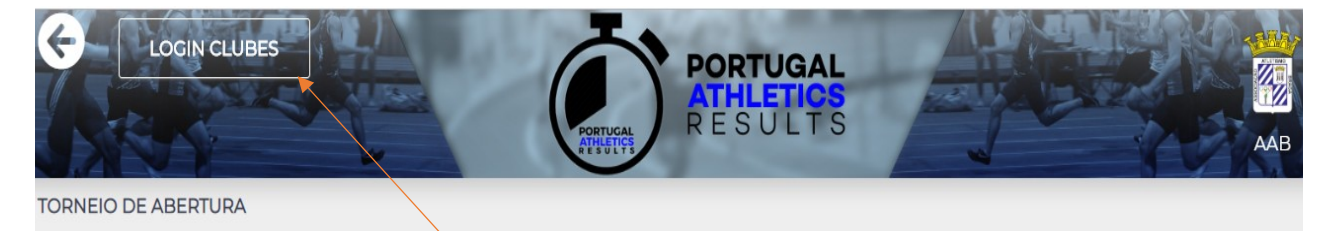

## Jornada 1

| Hora  | Prova                 | Verificar<br>Pagamentos<br>Individual | Inscrições Filiados | Inscritos  |
|-------|-----------------------|---------------------------------------|---------------------|------------|
| 09:30 | 60m M - Juv a Vet     | €                                     | 8                   | <b>1</b>   |
| 09:30 | Peso M - Juv          | €                                     | 8                   | <b>1</b>   |
| 09:30 | Peso M - Sen a Vet    | €                                     | 8                   | <b>1</b>   |
| 09:30 | Peso M - Jun          | €                                     | 8                   | <b>1</b>   |
| 09:30 | Vortex F - Benj A / B | €                                     | 8                   | <b>L</b> = |

**INSCRIÇÃO CLUBE**: com o **USER** fornecido e a respetiva **PASSWORD**, entre na sua área de clube, clicando no **LOGIN CLUBES**, em cima, canto superior esquerdo.

| Log in      |
|-------------|
| Utilizador* |
|             |
|             |
|             |
| LOGIN       |

Introduza as suas credenciais e faça LOGIN. Acede à área do seu clube, onde se encontram os atletas filiados do clube, com possibilidade de se inscrevem na respetiva prova, de acordo com o regulamento da competição e os escalões permitidos.

| COUT              | PAGAMENTOS            | PORTUGAL<br>ATHLETICS<br>RESULTS |                  | AAB       |
|-------------------|-----------------------|----------------------------------|------------------|-----------|
| TORNEIO DE ABERTU | RA                    |                                  |                  |           |
| Jornada 1         |                       |                                  |                  |           |
| Hora              | Prova                 | Verificar<br>Pagamentos<br>Clube | Inscrições Clube | Inscritos |
| 09:30             | 60m M - Juv a Vet     | €                                | <u>.</u> .       |           |
| 09:30             | Peso M - Juv          | €                                | <b></b>          | <b>1</b>  |
| 09:30             | Peso M - Sen a Vet    | €                                | <b>*</b> *       | <b>1</b>  |
| 09:30             | Peso M - Jun          | €                                | <b></b>          | <b>1</b>  |
| 09:30             | Vortex F - Benj A / B | €                                |                  |           |
| 09:30             | Vortex M - Benj A / B | €                                |                  | 1         |
| 09:30             | Comprimento M - Inf   | €                                |                  | 1         |
| 09:50             | 60m F - Juv a Vet     | €                                |                  | 1         |
| 10:10             | Quadrupla Salta E Jai |                                  |                  |           |

No separador I**NSCRIÇÕES CLUBE**, seleciona a prova que pretende e clica no símbolo assinalado. Os atletas para inscrição ficam disponíveis. Há 4 campos para inserir a marca de inscrição, caso pretenda, no formato HH-mm -ss -cc , hora, minuto, segundo e centésimo. Só deve preencher os campos que façam sentido.

Por exemplo, numa prova de 60 metros, apenas preenche os segundos e os centésimos, deixa em branco os minutos e as horas.

Numa prova de 1500 metros deverá preencher minutos e segundos. Neste caso os centésimos preenchem automaticamente com 99. Se pretender os centésimos a zero, basta colocar lá 00 e clicar **INSCREVER.** 

| TORNEIO  | DE ABERTURA // 60m      | M - Juv a Vet |                          |             | /                                        |
|----------|-------------------------|---------------|--------------------------|-------------|------------------------------------------|
| Escalões | disponíveis - INI ; JUV | /;JUN;SUB-2   | 3 ; SEN ; VET ; Masculir | 10          |                                          |
| ID       | Nome                    | Escalão       | Data de Nascimento       | Marca       | Inscrições 0.0€/ inscrito até 2019/11/05 |
| 147420   | TOMÁS COSTA             | INI           | 2004/10/31               | hh mm ss cc | INSCREVER                                |
| 130614   | SIMÃO SILVA             | INI           | 2004/04/13               | hh mm ss cc | INSCREVER                                |
| 153637   | TIAGO PEREIRA           | INI           | 2005/11/29               | hh mm ss cc | INSCREVER                                |

O atleta fica inscrito com a opção de cancelar a inscrição se clicar em REMOVER, ficando novamente disponível para inscrever. Neste caso, a inscrição não tem qualquer custo associado(mas apenas até dada data), contudo para finalizar a inscrição deve clicar em CONFIRMAR a inscrição.

| TORNEIO<br>Escalões | CONFIRMAR (APENAS ES<br>DE ABERTURA // 60m M<br>disponíveis - INI ; JUV ; | 1 - Juv a Vet | 3; SEN; VET; Masculin | PORTUGAL<br>ATHLETICS<br>RESULTS | CONFIRMAR (ESTA COMPETIÇÃO)              |
|---------------------|---------------------------------------------------------------------------|---------------|-----------------------|----------------------------------|------------------------------------------|
|                     |                                                                           |               |                       |                                  |                                          |
| ID                  | Nome                                                                      | Escalão       | Data de Nascimento    | Marca                            | Inscrições 0.0€/ inscrito até 2019/11/05 |
| 147420              | TOMÁS COSTA                                                               | INI           | 2004/10/31            | 00:00:08:20                      | REMOVER                                  |
| 130614              | SIMÃO SILVA                                                               | INI           | 2004/04/13            | hh mm ss cc                      | INSCREVER                                |
| 153637              | TIAGO PEREIRA                                                             | INI           | 2005/11/29            | hh mm ss cc                      | INSCREVER                                |
| 157540              | JOÃO RODRIGUES                                                            | INI           | 2005/01/10            | hh mm ss cc                      | INSCREVER                                |
| 147702              | VÍTOR AZEVEDO                                                             | JUV           | 2002/10/15            | hh mm ss cc                      | INSCREVER                                |
| 157988              | SÉRGIO GONÇALVES                                                          | JUV           | 2004/10/24            | hh mm ss cc                      | INSCREVER                                |

Tem duas opções para confirmar a inscrição, pode confirmar todas as inscrições da competição nas várias provas em que o clube tem atletas inscritos

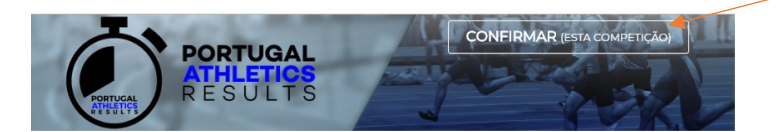

Ou então pode confirmar a inscrição apenas desta prova, no caso 60m M

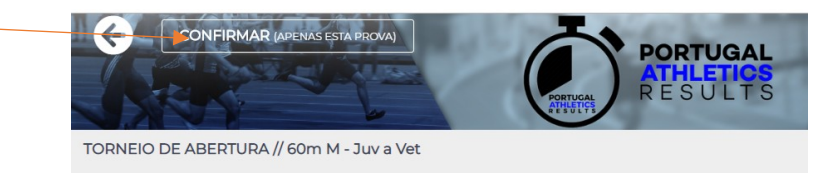

Os atletas depois de confirmados aparecem disponíveis para consulta na lista de inscritos com a informação de **PAGO.** Caso verifique que aparece **NÃO PAGO**, significa que não confirmou a inscrição conforme indicado no ponto anterior e tem que validar as inscrições ou estas **não irão será válida**.

Para uma prova que tenha associado um custo de inscrição o processo é exatamente o mesmo, apenas no momento de confirmar as inscrições, em vez de CONFIRMAR inscrição, aparece **PAGAMENTOS esta competição** ou **PAGAMENTOS Apenas esta prova**.

Como referenciado em ponto anterior, da mesma forma, **PAGAMENTOS esta competição** paga todas as inscrições dos atletas do clube nas várias provas, ou seja, gera uma referência de multibanco para todas as inscrições ativas do clube nas várias provas.

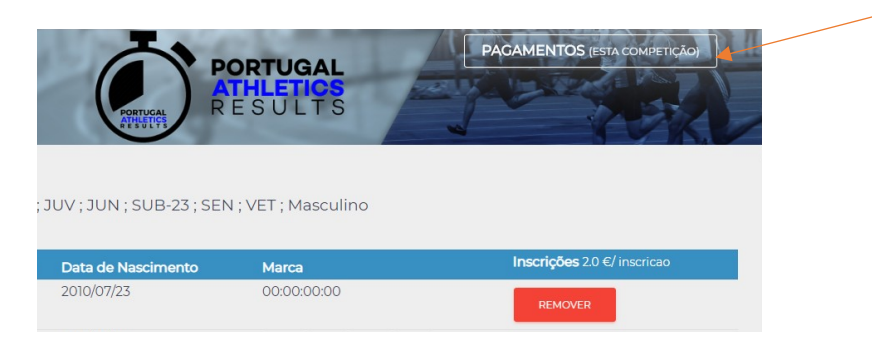

**PAGAMENTOS Apenas esta prova** gera a referência para pagamento apenas da prova em que está a efetuar a inscrição.

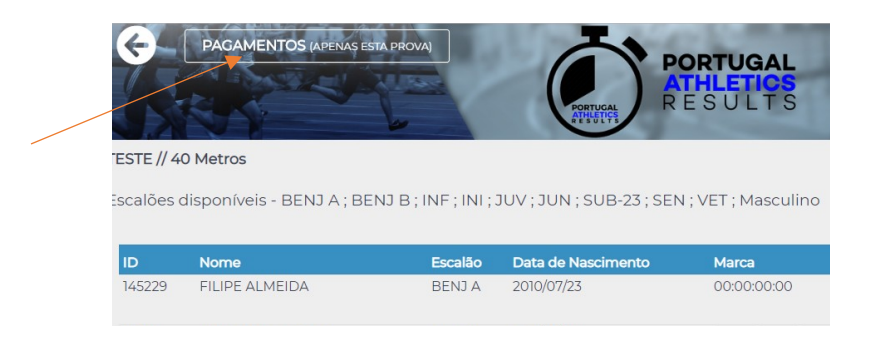

Confirme a inscrição com um clique em confirmar. Quando existe pagamento de inscrição, depois de efetuado o pagamento, a lista de inscritos só reflete que o pagamento foi efetuado ao fim de 30 minutos.

|                                                                                            |                     |                             | 2            | PORTUGAL                  | )     | PORTUGAL<br>ATHLETICS<br>RESULTS |       |     |                 |      |
|--------------------------------------------------------------------------------------------|---------------------|-----------------------------|--------------|---------------------------|-------|----------------------------------|-------|-----|-----------------|------|
| otal a pagar = 2.0 €<br>ta: após gerada referência terá at<br>ostrar 10. entradas por pági | é à data de i<br>na | inscrição para a pag        | ar, caso con | trário a inscrição ficará | sem e | zfeito                           |       | Pro | CONFIRMA        | AR   |
| Nome                                                                                       | <b>t</b> ⊾          | Clube                       | 114          | Marca                     | The   | Data de Nascimento               | Prova | 14  | Competicão      | 14   |
| FILIPE ALMEIDA                                                                             | U                   | CCDR                        |              | 00:00:00:00               |       | 2010/07/23                       |       |     | TESTE           |      |
| mostrar apartir de 1 até 1                                                                 | de um to            | ) CCDR<br>otal de 1 entrada | as           | 00.00.00.00               |       | 2010/07/23                       |       |     | ANTERIOR 1 SEGU | INTE |

Quando é gerada uma referência de multibanco os dados ficam disponíveis para consulta na área do clube, através do símbolo €. No caso de uma inscrição INDIVIDUAL de um atleta filiado, pode consultar estes dados inserindo os seu n° de CC.

| TESTE     |             |                                  |                  |           |
|-----------|-------------|----------------------------------|------------------|-----------|
| Jornada 1 |             |                                  |                  |           |
| Hora      | Prova       | Verificar<br>Pagamentos<br>Clube | Inscrições Clube | Inscritos |
| 10:20     | 40 Metros M | €                                |                  | 23        |

**INSCRIÇÃO INDIVIDUAL FILIADO**. Esta opção permite a inscrição de um atleta através da introdução do n° de CC. Pode ser um atleta filiado como individual ou filiado em qualquer clube.

| TORNEIO DE ABERTURA |                       |                                       |                     |            |
|---------------------|-----------------------|---------------------------------------|---------------------|------------|
| Jornada 1           |                       |                                       |                     |            |
| Hora                | Prova                 | Verificar<br>Pagamentos<br>Individual | Inscrições Filiados | inscritos  |
| 09:30               | 60m M - Juv a Vet     | €                                     |                     | <b>A</b> = |
| 09:30               | Peso M - Juv          | €                                     | E 🚩                 | <b>L</b> = |
| 09:30               | Peso M - Sen a Vet    | €                                     | 8                   | <b>L</b> = |
| 09:30               | Peso M - Jun          | €                                     | 8                   | <b>L</b> = |
| 09:30               | Vortex F - Benj A / B | €                                     | <b>B</b>            | <b>L</b> = |
| 09:30               | Vortex M - Benj A / B | €                                     | 8                   | <b>L</b> = |
| 09:30               | Comprimento M - Inf   | €                                     | 8                   | <b>L</b> = |
| 09:50               | 60m F - Juv a Vet     | €                                     | 8                   | <b>1</b>   |

É necessário inserir o nº de CC do atleta e, caso pretenda, a respetiva marca e confirmar.

| TORNEIO DE ABERTURA   60m M - Juv a Vet   Escalões disponíveis - INI; JUV; JUN; SUB-23; SEN; VET;   Inscrição Individual   Melhor marca   hh-mm-ss-cc   CC*   Preço Inscrição = 0.0 € até 2019/11/05   Nota: após gerada referência terá até ao dia seguinte para efetuar o pagamento, caso contrário a inscrição ficará sem efeito   SUBMETER | TORNEIO DE ABERTURA   60m M - Juv a Vet   Escalões disponíveis - INI; JUV; JUN; SUB-23; SEN; VET;   Inscrição Individual   Melhor marca   hh-mm-ss-cc   CC*   Preço Inscrição = 0.0 € até 2019/11/05   Nota: após gerada referência terá até ao dia seguinte para efetuar o pagamento, caso contrário a inscrição ficará sem efeiro   SUBMETER |                                                                     |                                                        |         |
|----------------------------------------------------------------------------------------------------|----------------------------------------------------------------------------------------------------|---------------------------------------------------------------------|--------------------------------------------------------|---------|
| 60m M - Juv a Vet<br>Escalões disponíveis - INI; JUV; JUN; SUB-23; SEN; VET;<br>Inscrição Individual<br>Melhor marca<br>hh-mm-ss-cc<br>CC*<br>Preço Inscrição = 0.0 € até 2019/11/05<br>Nota: após gerada referência terá até ao dia seguinte para efetuar o pagamento, caso contrário a inscrição ficará sem<br>efeito<br>SUBMETER            | 60m M - Juv a Vet<br>Escalões disponíveis - INI; JUV; JUN; SUB-23; SEN; VET;<br>Inscrição Individual<br>Melhor marca<br>hh-mm-ss-cc<br>CC*<br>Preço Inscrição = 0.0 € até 2019/11/05<br>Nota: após gerada referência terà até ao dia seguinte para efetuar o pagamento, caso contrário a inscrição ficará sem<br>efeito                        | TORNEIO DE ABERTURA                                                 |                                                        |         |
| Escalões disponíveis - INI; JUV; JUN; SUB-23; SEN; VET;<br>Inscrição Individual<br>Melhor marca<br>hmm-ss-cc<br>CC*<br>Preço Inscrição = 0.0 € até 2019/11/05<br>Nota: após gerada referência terá até ao dia seguinte para efetuar o pagamento, caso contrário a inscrição ficará sem<br>efeito<br>SUBMETER                                   | Escalões disponíveis - INI; JUV; JUN; SUB-23; SEN; VET;<br>Inscrição Individual<br>Melhor marca<br>hh-mm-ss-cc<br>CC*<br>Preço Inscrição = 0.0 € até 2019/11/05<br>Nota: após gerada referência terá até ao dia seguinte para efetuar o pagamento, caso contrário a inscrição ficará sem<br>efeito<br>SUBMETER                                 | 60m M - Juv a Vet                                                   |                                                        |         |
| Melhor marca<br>hh-mm-ss-cc<br>CC*<br>Preço Inscrição = 0.0 € até 2019/11/05<br>Nota: após gerada referência terá até ao dia seguinte para efetuar o pagamento, caso contrário a inscrição ficará sem<br>efeto                                                                                                    | Melhor marca<br>hh-mm-ss-cc<br>CC*<br>Preço Inscrição = 0.0 € até 2019/11/05<br>Nota após gerada referência terá até ao dia seguinte para efetuar o pagamento, caso contrário a inscrição ficará sem<br>efeito<br>SUBMETER                                                                                                    | Escalões disponíveis - INI; JUV; JUN; SUB-2<br>Inscrição Individual | 3; SEN; VET;                                           |         |
| hh-mm-ss-cc<br>CC*<br>Preço Inscrição = 0.0 € até 2019/11/05<br>Nota: após gerada referência terá até ao día seguinte para efetuar o pagamento, caso contrário a inscrição ficará sem<br>efeito<br>SUBMETER                                                                                                    | hh-mm-ss-cc<br>CC*<br>Preço Inscrição = 0.0 € até 2019/11/05<br>Nota: após gerada referência terá até ao dia seguinte para efetuar o pagamento, caso contrário a inscrição ficará sem<br>efeito<br>SUBMETER                                                                                                    | Melhor marca                                                        |                                                        |         |
| CC*<br>Preço Inscrição = 0.0 € até 2019/11/05<br>Nota: após gerada referência terá até ao dia seguinte para efetuar o pagamento, caso contrário a inscrição ficará sem<br>efeito<br>SUBMETER                                                                                                    | CC*<br>Preço Inscrição = 0.0 € até 2019/11/05<br>Nota: após gerada referência terá até ao dia seguinte para efetuar o pagamento, caso contrário a inscrição ficará sem<br>efeito<br>SUBMETER                                                                                                    | hh-mm-ss-cc                                                         |                                                        |         |
| Preço Inscrição = 0.0 € até 2019/11/05<br>Nota: após gerada referência terá até ao dia seguinte para efetuar o pagamento, caso contrário a inscrição ficará sem<br>efeito<br>SUBMETER                                                                                                    | Preço Inscrição = 0.0 € até 2019/11/05<br>Nota: após gerada referência terá até ao dia seguinte para efetuar o pagamento, caso contrário a inscrição ficará sem<br>efeito<br>SUBMETER                                                                                                    | CC*                                                                 |                                                        |         |
| Nota: após gerada referência terá até ao dia seguinte para efetuar o pagamento, caso contrário a inscrição ficará sem<br>efeito<br>SUBMETER                                                                                                    | Nota: após gerada referência terá até ao dia seguinte para efetuar o pagamento, caso contrário a inscrição ficará sem<br>efeito<br>SUBMETER                                                                                                    | Preço Inscrição = 0.0 € até                                         | 2019/11/05                                             |         |
| SUBMETER                                                                                                    | SUBMETER                                                                                                    | Nota: após gerada referência terá até ao dia seguinte pa            | a efetuar o pagamento, caso contrário a inscrição fica | ará sem |
|                                                                                                    |                                                                                                    | SUBMETER                                                            |                                                        |         |
|                                                                                                    |                                                                                                    |                                                                     |                                                        |         |
|                                                                                                    |                                                                                                    |                                                                     |                                                        |         |

Considerações finais

**Os atletas** que aparecem disponíveis na área de clube, são aqueles possuam o seu processo de filiação concluído na plataforma LINCE da FPA até 48h antes da data que pretende realizar a inscrição.

**Os escalões** disponíveis para cada prova abrangem escalões 2019/2020 e até 31 de dezembro de 2019, contempla também os escalões de 2018/2019.

Como exemplo, deste ponto resulta que numa prova destinada para juvenis, estarão lá disponíveis para inscrição também os atletas iniciados, de forma a permitir a inscrição de um atleta iniciado de 2° ano. Neste caso, só deve ser inscrito na prova destinada a juvenis o iniciado de 2° ano, de acordo com o seu futuro escalão em 1 de janeiro de 2020. Os iniciados de 1° ano se forem inscritos nesta prova serão posteriormente descartados.

A **Confirmação das inscrições** na plataforma são obrigatórias, independentemente de haver lugar a pagamento ou não. Uma inscrição não confirmada não é considerada no momento de importar as inscrições.

**A Consulta de inscritos** pode realizar-se logo a seguir ao processo de inscrição. Uma inscrição só está concluída quando aparece nesta lista de inscritos como PAGA. Caso apareça como PENDENTE, significa que nessa inscrição há lugar a um pagamento que não está efetuado.

Se aparecer como NÃO PAGO significa que o atleta foi inscrito, mas não foi confirmada a inscrição, a qual desaparece ao fim de algum tempo caso não seja confirmada. Para esta confirmação tem que aceder novamente à área de inscrições e confirmar a mesma.

Caso a prova não tenha pagamentos em nenhuma fase, o procesos de confirmação/pagamento não estarão disponíveis, sendo qualquer inscrição realizada considerada válida, assim como na listagem de inscritos não existirá o campo Pago/Pendente/ Não Pago.